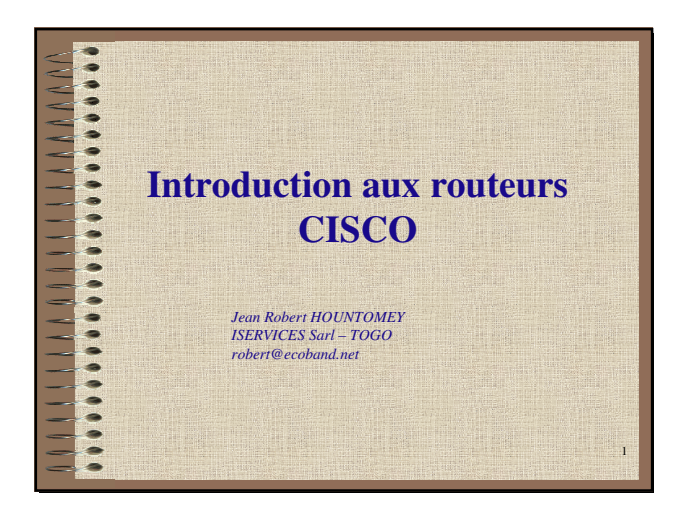

| A A A A A | Les composants d'un routeur                                                                                                    |   |
|-----------|----------------------------------------------------------------------------------------------------|---|
| ~         | Comme un ordinateur un routeur est composé du:                                                                                                 |   |
|           | materiel (hard)                                                                                                    |   |
|           | - microprocesseur                                                                                                    |   |
|           | - mémoire RAM (mémoire principale, configuration dynamique)                                                                                    |   |
|           | <ul> <li>mémoire non volatile NVRAM (pour garder les informations<br/>nécessaires pour l'autotest des modules et pour la sauvegarde</li> </ul> |   |
|           | de la configuration)                                                                                                    |   |
|           | -mémoire morte ROM contient les diagnostics de mise sous<br>tension, un programme d'amorcage et le logiciel                                    |   |
| -         | d'exploitation                                                                                                    |   |
|           | - mémoire Flash (ROM effacable, contient une copie de l'IOS)                                                                                   |   |
| _         | - des modules ( interfaces, cartes pemeia)                                                                                                    |   |
|           | logiciel (SOFT): Système d'exploitation appelé IOS (Internetworking                                                                            |   |
|           | • Operating System)                                                                                                    | 2 |
|           |                                                                                                    |   |

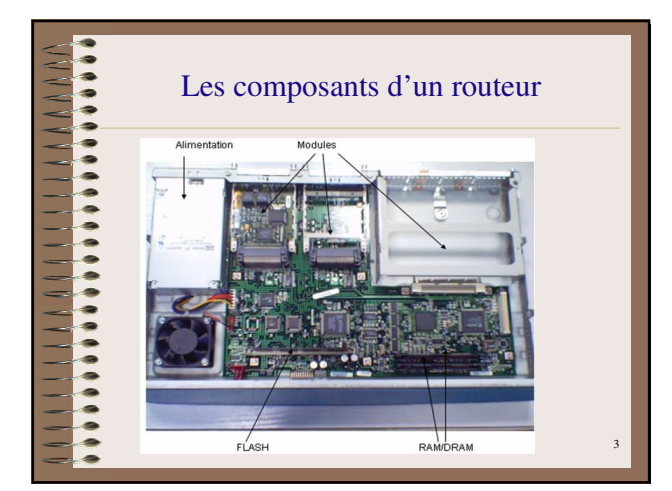

| Con                               | mment choisir son routeur                             |
|-----------------------------------|-------------------------------------------------------|
| Le choix du type<br>l'IOS         | e d'un routeur se base aussi bien sur le materiel que |
| Selon le type                     | e d'activités                                         |
| <ul> <li>Selon les fon</li> </ul> | ctionnalités a donner aux utilisateurs                |
| Selon les pro                     | jets d'extension a moyens termes                      |
|                                   |                                                       |
|                                   |                                                       |
|                                   |                                                       |
|                                   |                                                       |
|                                   |                                                       |
|                                   | 4                                                     |
|                                   |                                                       |

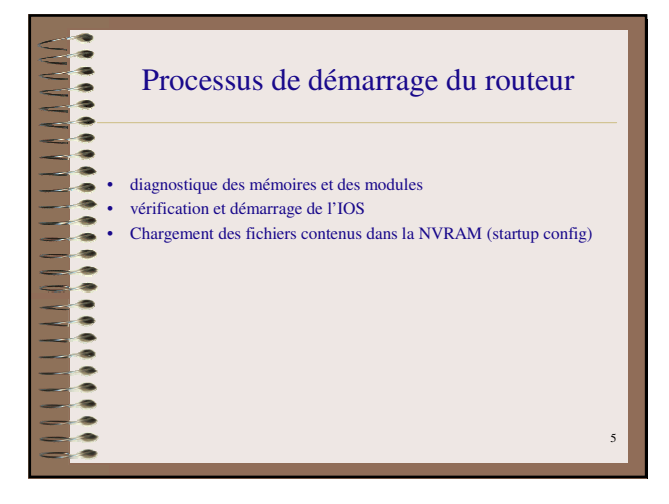

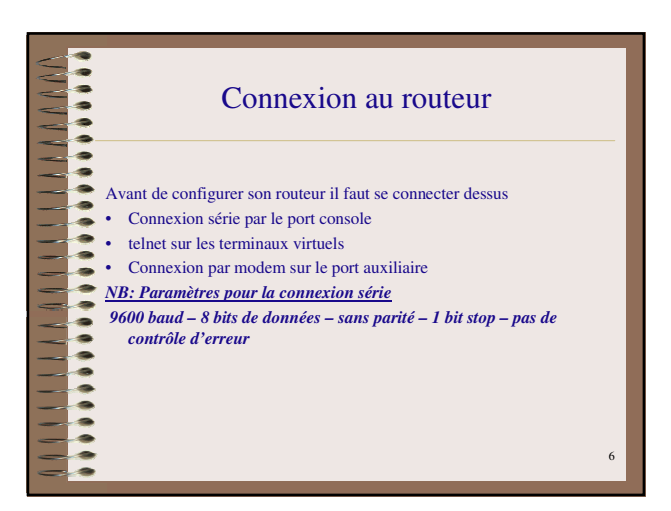

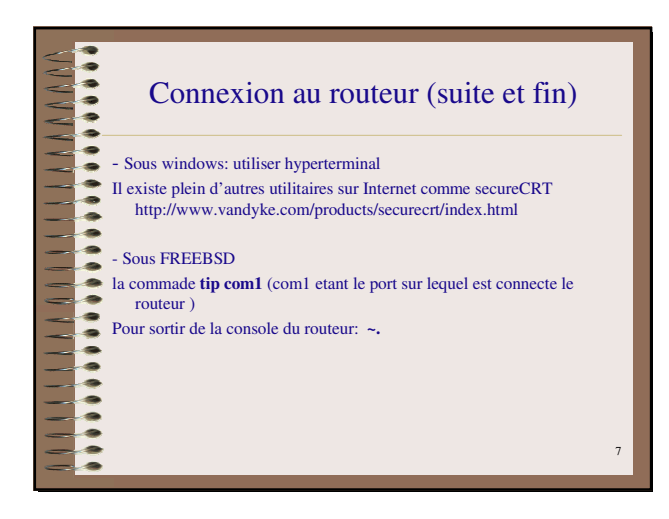

## Modes de fonctionnement mode EXEC mode - mode limité *Router> (signe supérieur)*mode EXEC privilège - accès après le mot de passe de privilège - toutes les manipulations sont autorisées *Router# (signe dièse) Commande enable ou en Router> en*Mode ROM - nécessaire pour retrouver les mots de passe Mode ROM - nécessaire pour retrouver les mots de passe Mode de configuration *Router# conf t*

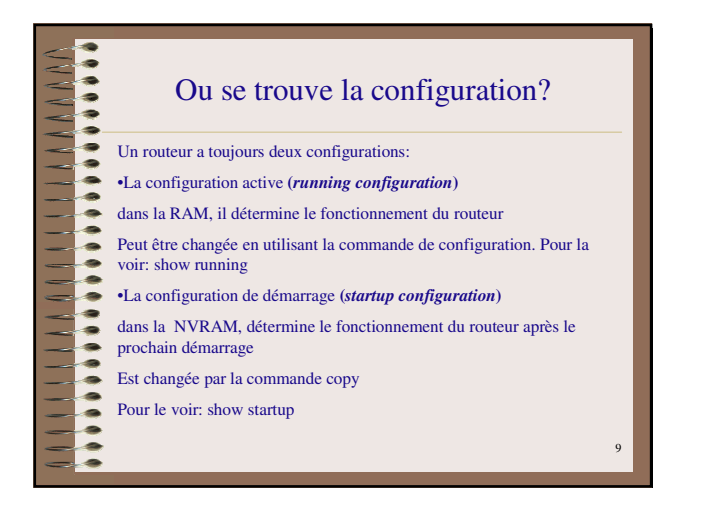

## Ou se trouve la configuration? (suite et fin) Peut aussi être sauvegarde dans différents endroits: •Machines externes (tftp) •En mémoire flash Les commandes de copy -copy run start -copy run start -copy start ftp -copy start ftp -copy flash start -copy start flash

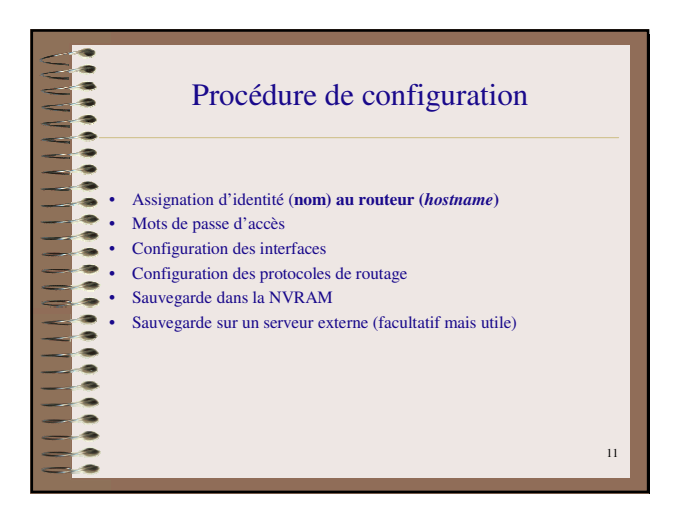

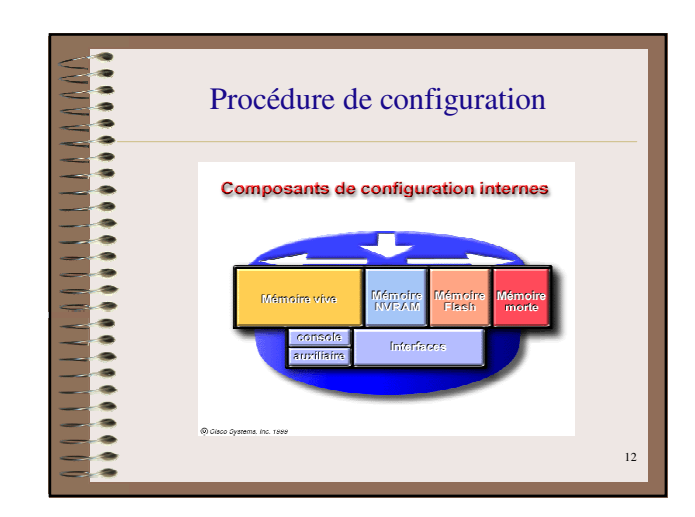

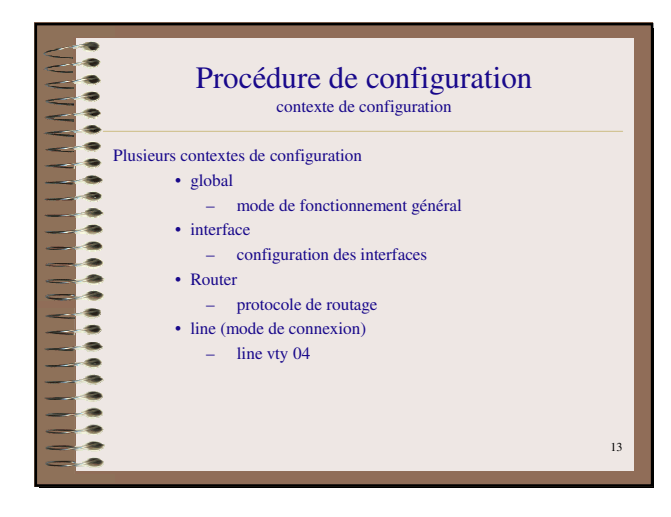

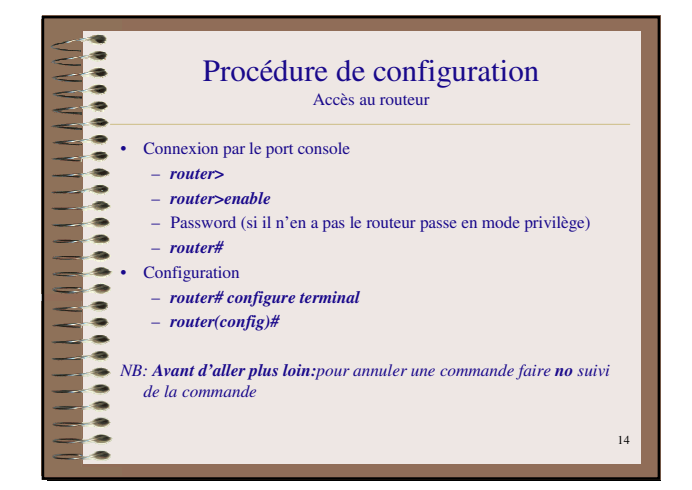

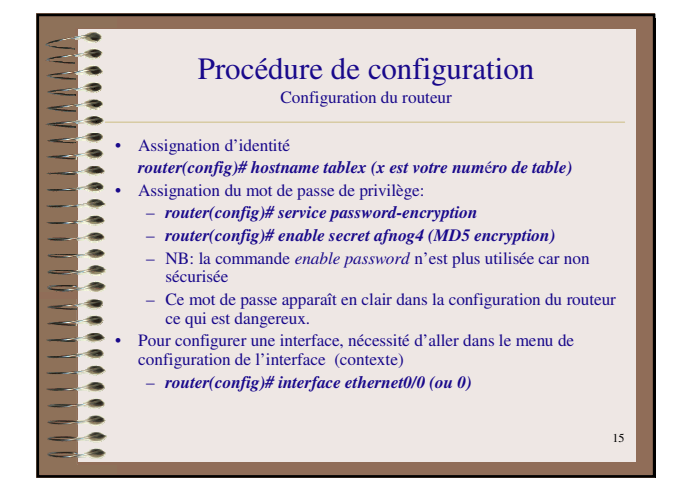

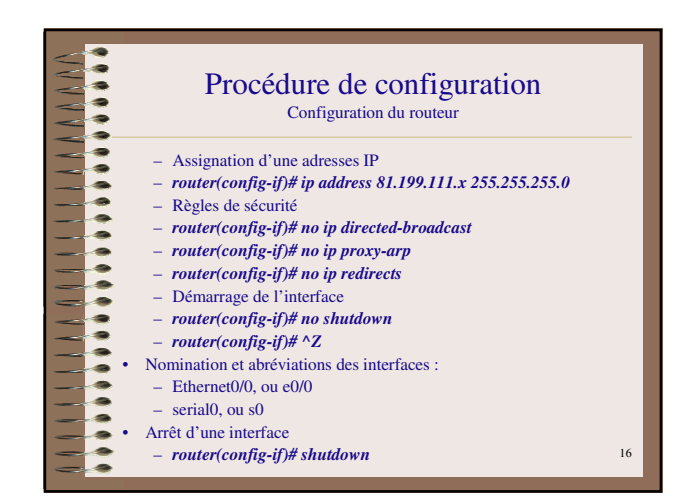

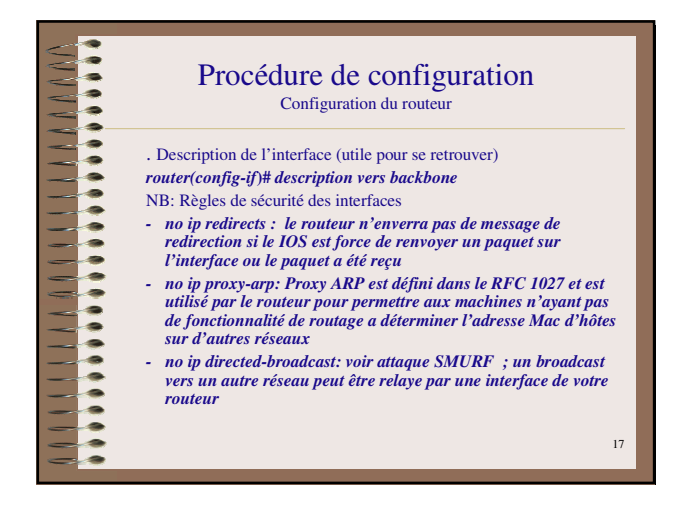

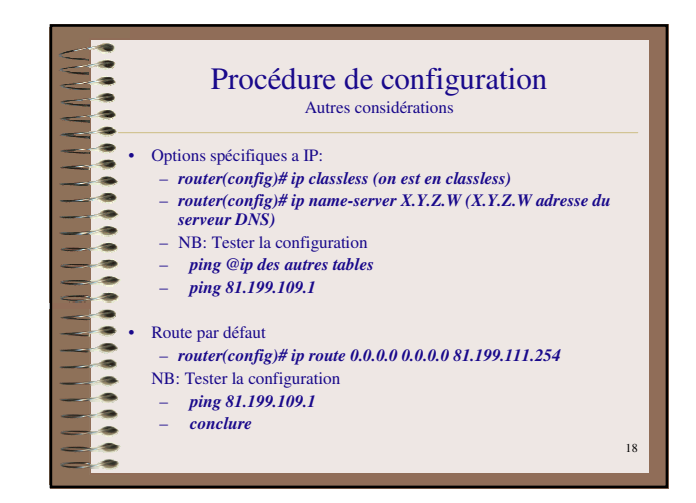

| Procédure de configuration<br>Autres considérations                                                           |    |
|----------------------------------------------------------------------------------------------------|----|
| <br>Paramètres de la liaison console<br>Router(confic)# line con 0                                            |    |
| Router(config-line)# exec-timeout 5 0 (déconnecte la console si<br>aucune action après 5 minutes 0 secondes)  |    |
| Router(config-line)# ^Z                                                                                       |    |
| Router(config)# line aux 0                                                                                    |    |
| <br>Router(config-line)# exec-timeout 5 0 (déconnecte la console si aucune action après 5 minutes 0 secondes) |    |
| Router(config-line)# ^Z                                                                                       |    |
|                                                                                                    |    |
|                                                                                                    | 19 |

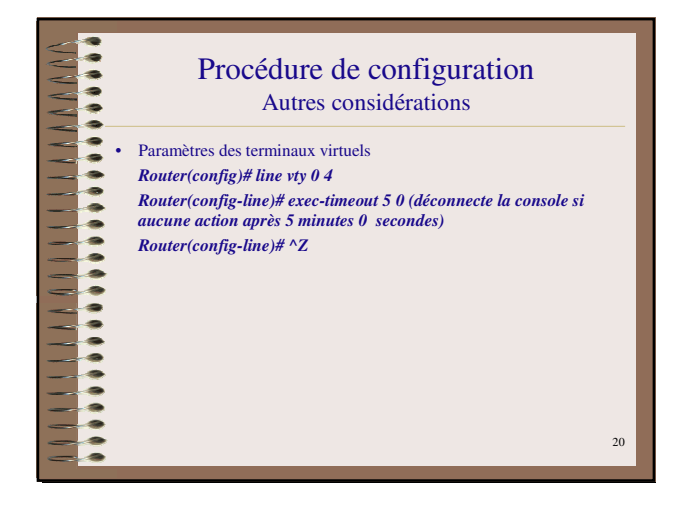

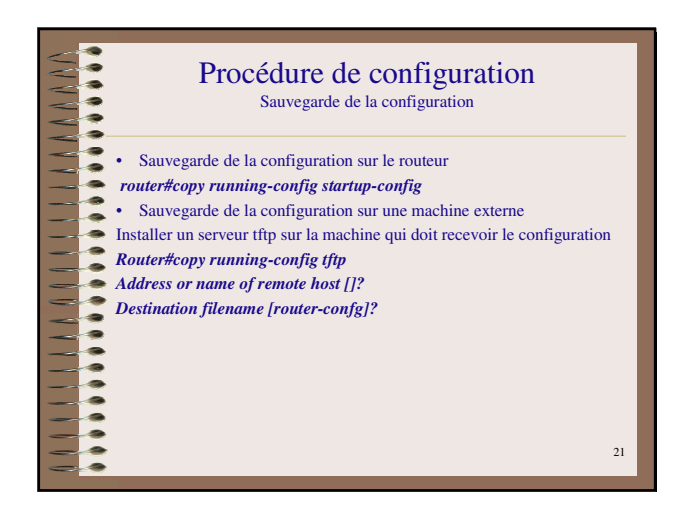

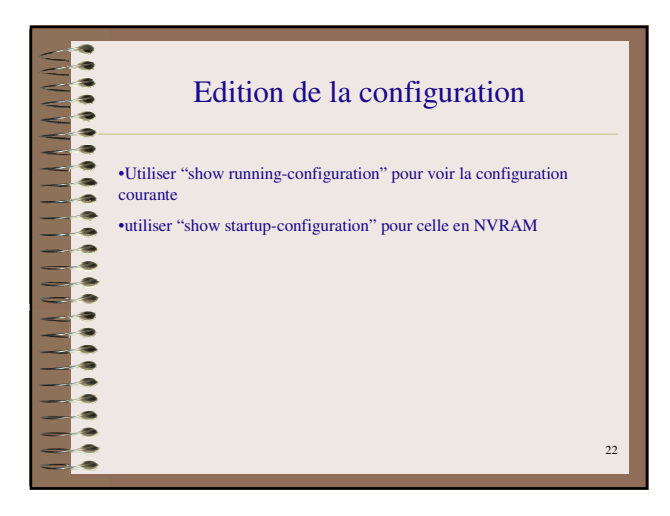

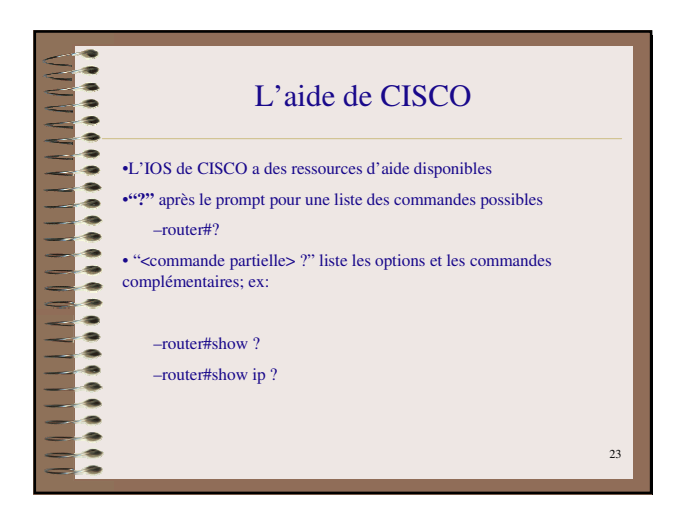

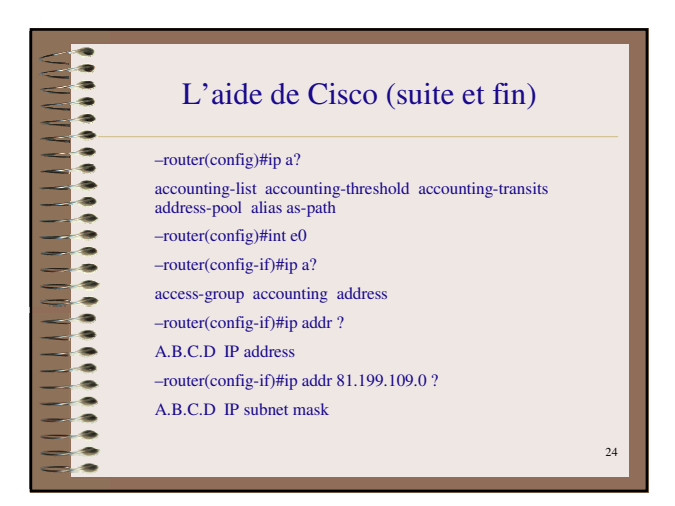

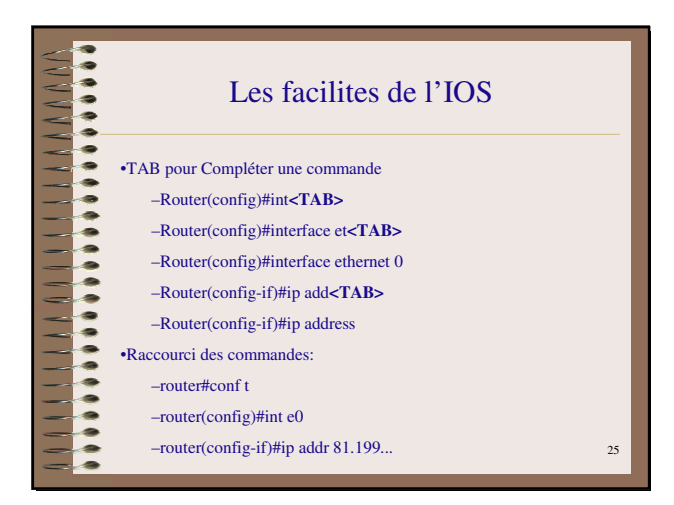

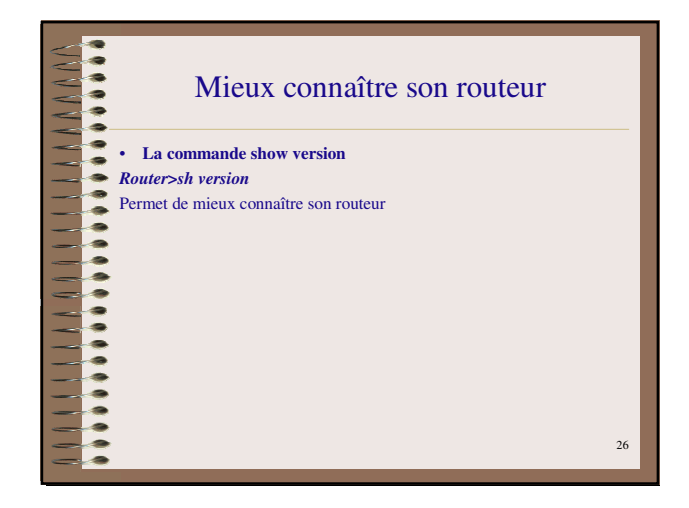

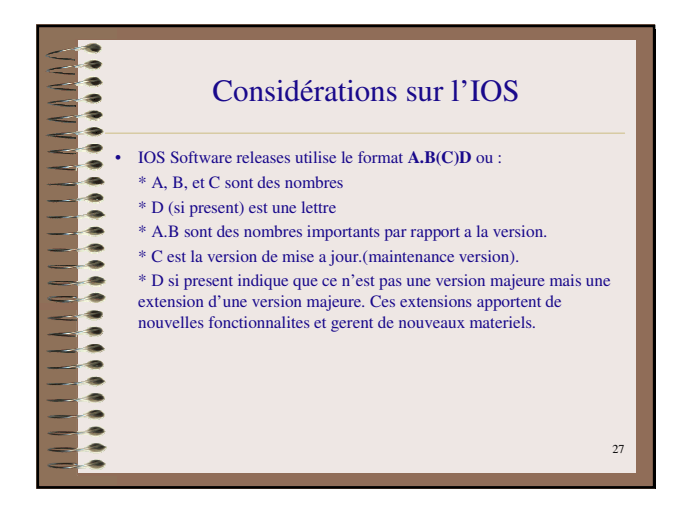

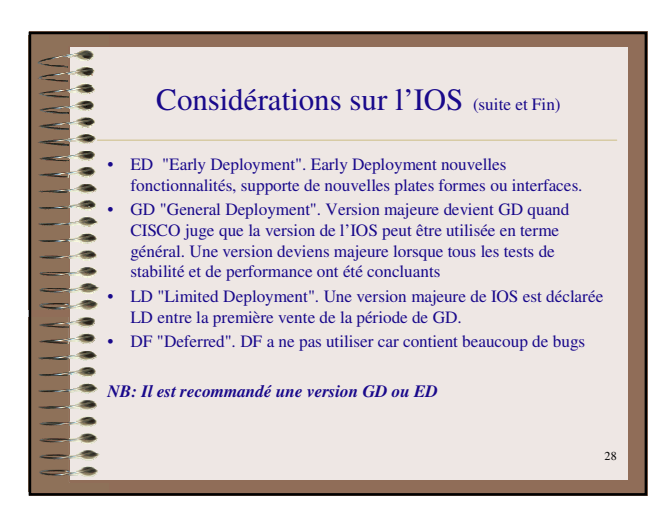

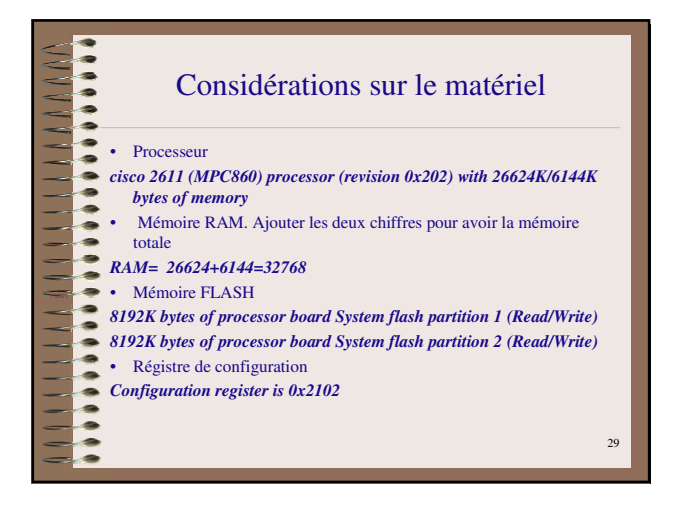

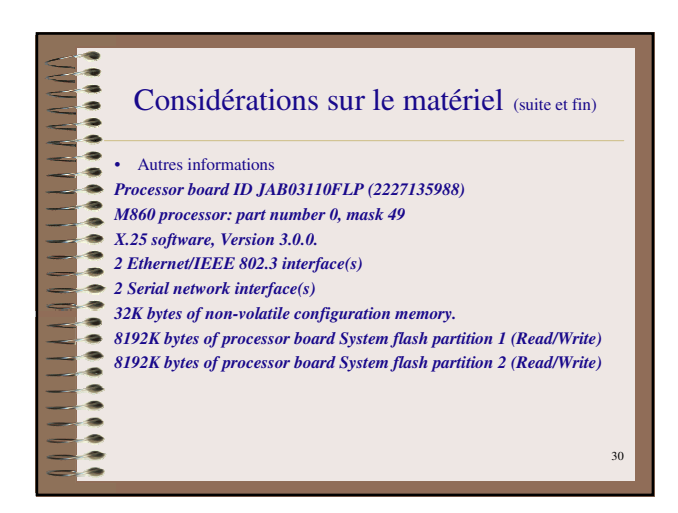

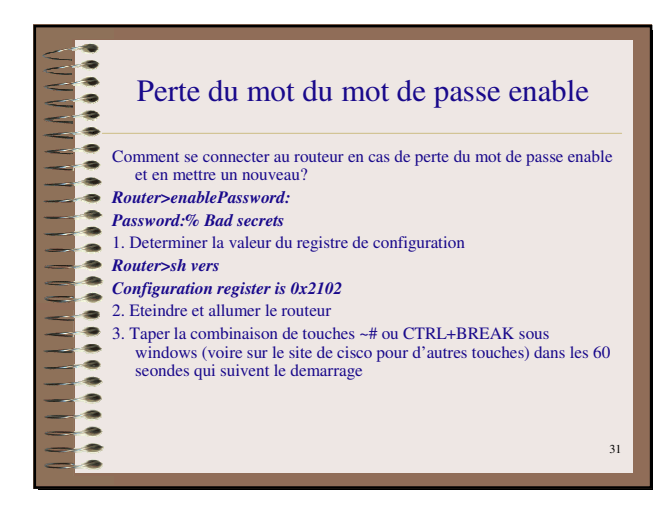

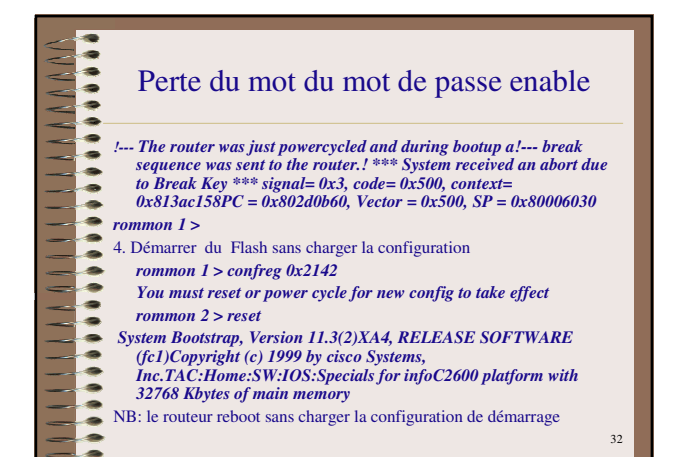

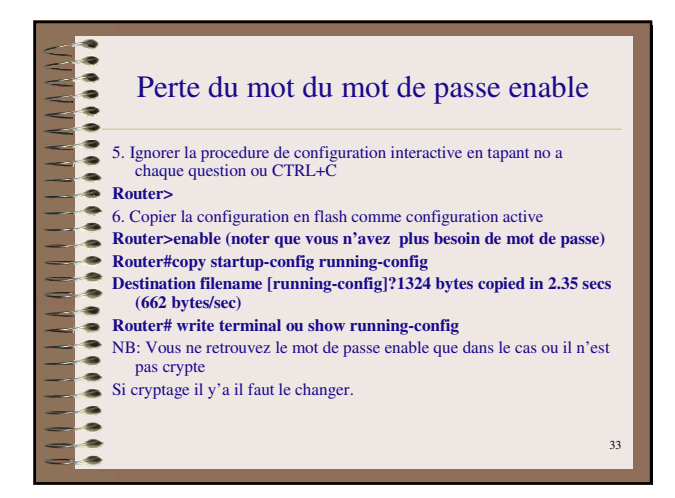

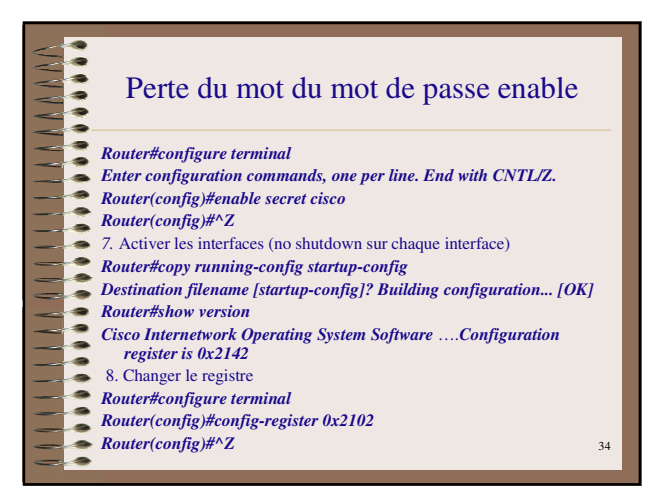

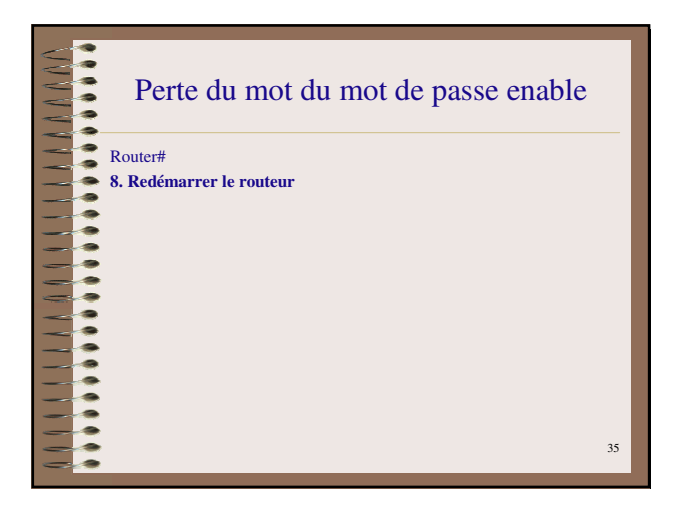

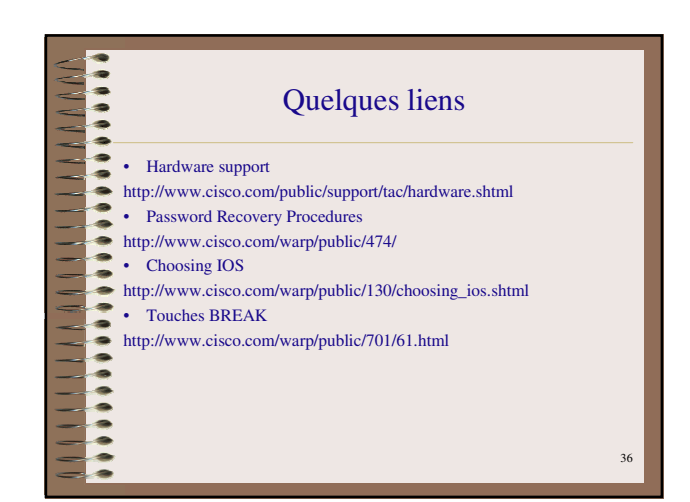